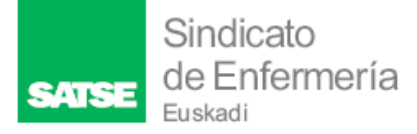

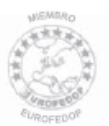

#### INDICACIONES PARA PRESENTAR LA SOLICITUD DE REVISIÓN DE PRESTACIONES AL INSS TRAVÉS DE LA SEDE ELECTRÓNICA DE LA SEGURIDAD SOCIAL

Se puede solicitar la revisión presentando la misma en el Registro del INSS presencialmente ó a través de la Sede Electrónica de la Seguridad Social por dos vías, una con Certificado/Cl@ve y otra sin necesidad de estos medios de autenticación.

En ambos casos debemos tener preparado el modelo de solicitud de revisión de pensiones/prestaciones en PDF **rellenado y firmado**.

Desde la web de la Seguridad Social <u>Seguridad Social: Internet (seg-social.es)</u> podemos acceder a las dos vías,

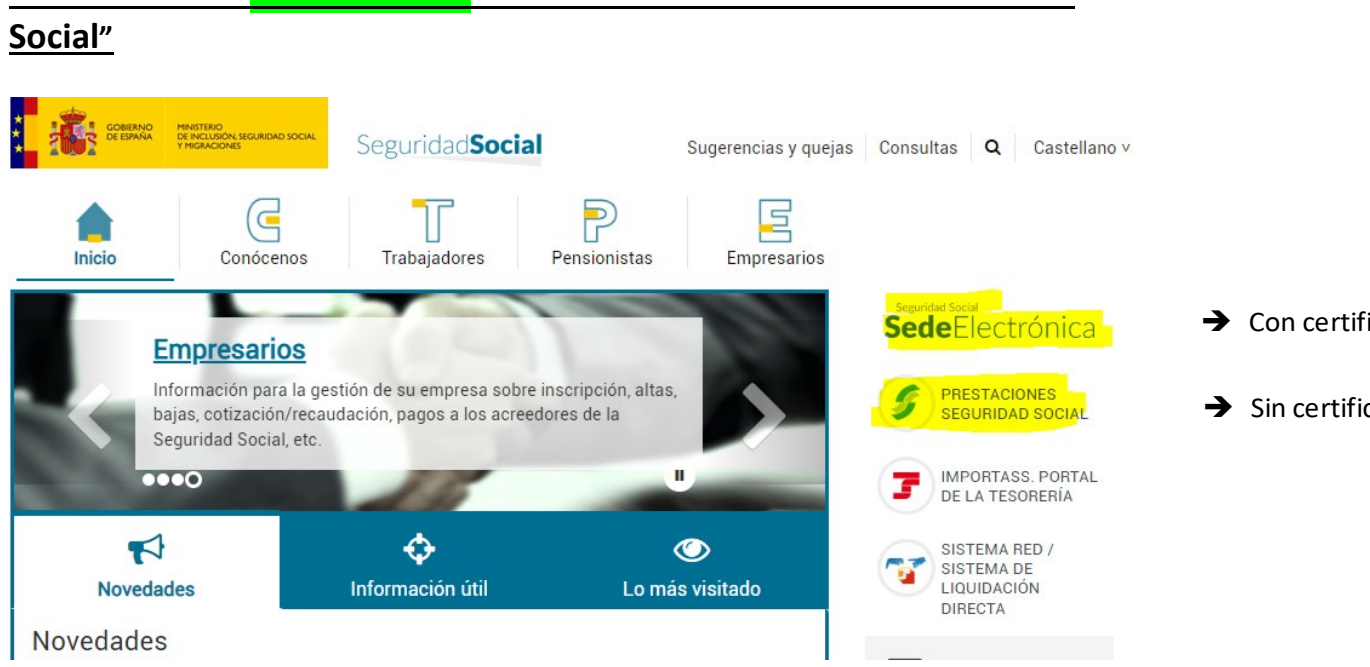

## Modalidad 1º.- Sin certificado: accedemos a "Prestaciones Seguridad

**1º paso:** pinchamos en '*Prestaciones seguridad social*' marcada en amarillo en la imagen.

#### 2º paso:

Podemos acceder mediante el buscador tecleando **"Reclamación previa**" (como en la imagen) o seleccionar la pestaña *"Reclamaciones"* que aparece en el apartado *'trámites sobre'* y accederemos clicando en **"ir al servicio".** 

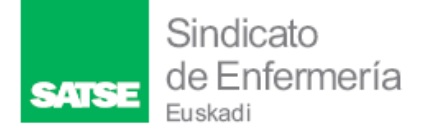

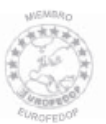

# Servicios disponibles sin certificado ¿Qué necesitas?

| Trámites sobre Todas las materias Pensiones nacionales Familia Pensiones internacional Incapacidad temporal   Asistencia sanitaria Ingreso mínimo vital Reclamaciones Certificados Seguro escolar Informes médicos | BUSCAR                                                                                                    | reclamación previa                                                                                                    |
|----------------------------------------------------------------------------------------------------|----------------------------------------------------------------------------------------------------|----------------------------------------------------------------------------------------------------|
| DEUDAS SÍNDROME TÓXICO                                                                                                    | FAMILIA   PENSIONES INTERNACIONAL   INCAPACIDAD TEMPORAL     RECLAMACIONES   CERTIFICADOS   SEGURO ESCOLAR   INFORMES MÉDICOS | Todas las materias     Pensiones nacionales     Frainites sobre       Asistencia sanitaria     Ingreso mínimo vital     R       Deudas     Síndrome tóxico |
| Tipo de trámite     TODOS     SOLICITUD     DECLARACIÓN     VARIACIÓN DATOS     INFORMES                                                                                                    | ARIACIÓN DATOS INFORMES                                                                                                    | Fipo de trámite TODOS SOLICITUD DECLARACIÓN VARIACIÓ                                                                                                    |
| Información sobre cómo usar estos servicios                                                                                                    |                                                                                                    | nformación sobre cómo usar estos servicios                                                                                                    |
| RECLAMACIONES SOLICITUD INCAPACIDAD TEMPORAL SOLICITUD INCAPACIDAD TEMPORAL SOLICITUD DEUDAS SOLICITUD                                                                                                    | INCAPACIDAD TEMPORAL SOLICITUD DEUDAS SOLICITUD                                                                               | RECLAMACIONES SOLICITUD INCAPACIDAD TEMPORAL SOLICITUD                                                                                                    |
| Reclamación previa Disconformidad con el alta médica Revisión alta médica emitida por Gestión de deudas de emitida por el INSS la mutua prestaciones                                                               | dica Revisión alta médica emitida por Gestión de deudas de<br>la mutua prestaciones                                           | Reclamación previa Disconformidad con el alta médica<br>emitida por el INSS                                                                                |
| Ir al servicio Ir al servicio Ir al servicio                                                                                                    | icio > Ir al servicio > Ir al servicio >                                                                                      | Ir al servicio > Ir al servicio >                                                                                                    |

En este punto debemos cargar el **documento en PDF previamente rellenado y firmado** y cumplimentar los datos del formulario web que nos pida.

### Modalidad 2º.- Con certificado digital o Cl@ve

**1º paso:** debemos acceder a la "Sede Electrónica" (como está señalado en la primera imagen).

Y elegir "ciudadanos" y después "otros procedimientos"

| COSENIO<br>DE ISMÁNA<br>DE ISMÁNA<br>DE ISMÁNA | Seguridad Social<br>SedeElectrónica Sugerencias y quejas Preguntas frecue | entes V Castellano |
|------------------------------------------------|---------------------------------------------------------------------------|--------------------|
| <b>Ciudadanos</b> Empre                        | esas Administraciones y Mutuas                                            | Acceder            |
| Joformos y Cartificados                        | I <mark>nicio / Ciudadan</mark> os                                        |                    |
| Variación de Datos                             | Otros Procedimientos                                                      |                    |

**2º paso:** De los servicios disponibles elegimos "*Presentación de otros escritos, solicitudes y comunicaciones (Instituto Nacional de la Seguridad Social)*".

Una vez se accede con tu clave/certificado, se carga el documento PDF de la solicitud rellenado y firmado y se siguen los pasos que indique la web.

| ATSE | Sindicato<br>de Enfermería<br><sub>Euskadi</sub>                                                                                                    |
|------|----------------------------------------------------------------------------------------------------|
|      | Presentación de otros escritos, solicitudes y<br>comunicaciones (Instituto Nacional de la Seguridad e e Social)                                                                                                    |
|      | Aviso                                                                                                    |
|      | Este servicio permite presentar por registro electrónico, en nombre propio o en representación de otra persona, escritos, solicitudes o comunicaciones dirigidas al Instituto Nacional de Seguridad Social cuya presentación no esté contemplada en un servicio específico de la Sede Electrónica de la Seguridad Social. No se admitirán solicitudes de Ingreso Mínimo vital a través de este servicio. |
|      | El acceso a este servicio estará habilitado únicamente cuando se identifique como persona física o entidad                                                                                                    |
|      | Obtener Acceso                                                                                                    |
|      | En nombre propio                                                                                                    |
|      | Más información 🤕                                                                                                    |

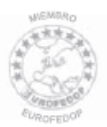

### GIZARTE SEGURANTZAREN EGOITZA ELEKTRONIKOAREN BIDEZ GSINri PRESTAZIOAK BERRIKUSTEKO ESKAERA AURKEZTEKO ARGIBIDEAK

Berrikuspena eskatzeko, GSINeko Erregistroan aurkez daiteke aurrez aurre edo Gizarte Segurantzaren Egoitza Elektronikoaren bidez, bi bide erabiliz: bata, Ziurtagiria/Cl@ve duena, eta bestea, autentifikazio-bitarteko horien beharrik gabe.

Bi kasuetan prest izan behar dugu pentsioak/prestazioak berrikusteko eskatzeko eredua, PDF formatuan, beteta eta sinatuta.

Gizarte Segurantzaren webgunetik, Gizarte Segurantza: Internet (seg-social.es) Seguridad Social: Internet (seg-social.es) bi bidetara sar gaitezke,

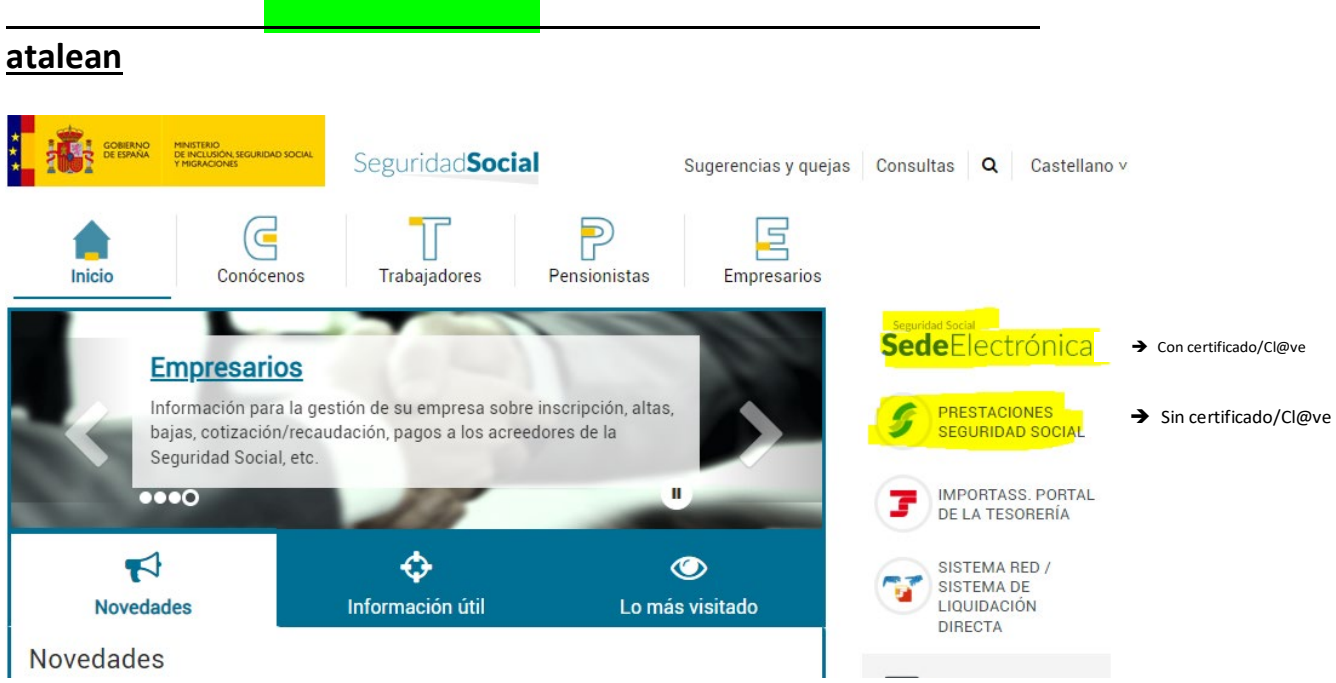

## 1. Modalitatea.- Ziurtagiririk gabe: "Prestaciones Seguridad Social"

**1. pausua:** '*Prestaciones seguridad social*' sakatu behar dugu, irudian horiz agertzen dena.

**2. pausua: '***Reclamación previa*' zerbitzua bilatzailean bila dezakegu, irudian agertzen den moduan edo '*trámites sobre*' atalean '*Reclamaciones*' erlaitza hautatu , gero 'Ir al servicio' klikatuz sartuko gara.

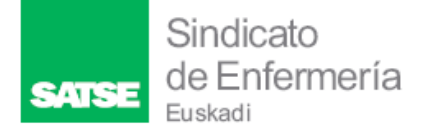

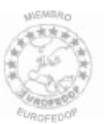

# Servicios disponibles sin certificado ¿Qué necesitas?

| reclamación previa        |                                          |                                                                                      |                                              | BUSCAR                               |
|---------------------------|------------------------------------------|--------------------------------------------------------------------------------------|----------------------------------------------|--------------------------------------|
| Trámites sobre            | TODAS LAS MAT<br>ASISTENCIA SA<br>DEUDAS | TERIAS PENSIONES NACIONALES FA<br>NITARIA INGRESO MÍNIMO VITAL RE<br>SÍNDROME TÓXICO | MILIA PENSIONES INTERNACIONAL INC            | APACIDAD TEMPORAL                    |
| Tipo de trámite           | TODOS                                    | OLICITUD DECLARACIÓN VARIACIÓN                                                       | I DATOS INFORMES                             |                                      |
| Información sobre cómo us | sar estos servicios                      |                                                                                      |                                              |                                      |
| RECLAMACIONES SOLICITUD   | И                                        | SOLICITUD                                                                            | INCAPACIDAD TEMPORAL SOLICITUD               | DEUDAS SOLICITUD                     |
| Reclamación pr            | revia                                    | Disconformidad con el alta médica<br>emitida por el INSS                             | Revisión alta médica emitida por<br>la mutua | Gestión de deudas de<br>prestaciones |
| (                         | Ir al servicio >                         | Ir al servicio 💙                                                                     | Ir al servicio 💙                             | Ir al servicio                       |

Puntu honetan, dokumentua PDF formatuan kargatu beharko dugu, aldez aurretik beteta eta sinatuta, eta eskatzen digun web formularioko datuak bete beharko ditugu.

#### 2. modalitatea.- Ziurtagiri digitalarekin edo Cl@ve ziurtagiriarekin,

**1.pausua: '***Sede Electrónica*' sartu beharko dugu (lehen irudian adierazten den bezala). Orduan '*ciudadanos*' eta gero '*otros procedimientos*' aukeratuko dugu

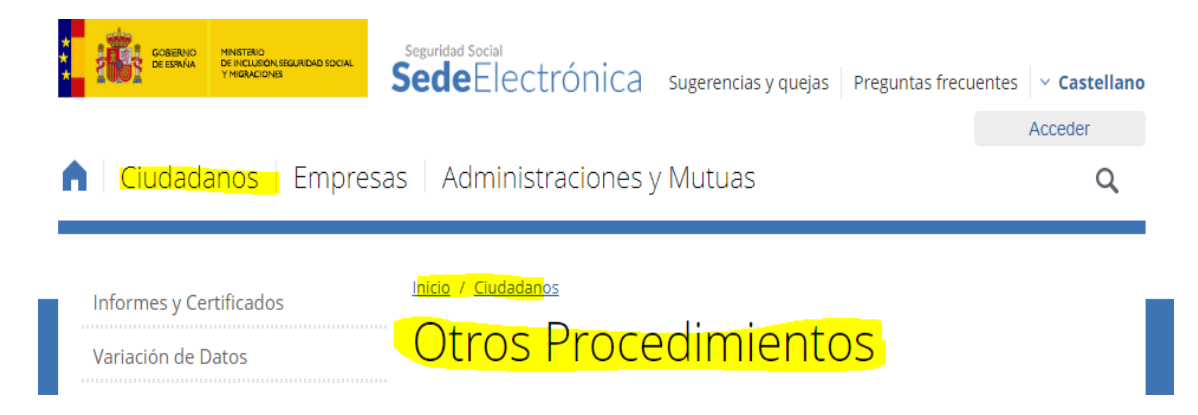

Eskura ditugun zerbitzuetatik, 'Presentación de otros escritos, solicitudes y comunicaciones (Instituto Nacional de la Seguridad Social)'aukeratuko dugu.

Zure pasahitza/ziurtagiria erabiliz sartu ondoren, eskaeraren PDF dokumentua beteta

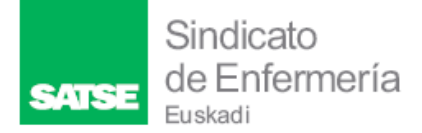

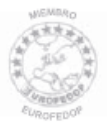

eta sinatuta kargatuko dugu eta webguneak adierazten dituen urratsak jarraituko

ditugu.

| Presentación de otros escritos, solicitudes y<br>comunicaciones (Instituto Nacional de la Seguridad<br>Social)                                                                                                    |
|----------------------------------------------------------------------------------------------------|
| Q Aviso                                                                                                    |
| Este servicio permite presentar por registro electrónico, en nombre propio o en representación de otra persona, escritos, solicitudes o comunicaciones dirigidas al Instituto Nacional de Seguridad Social cuya presentación no esté contemplada en un servicio específico de la Sede Electrónica de la Seguridad Social. No se admitirán solicitudes de Ingreso Mínimo vital a través de este servicio. |
| El acceso a este servicio estará habilitado únicamente cuando se identifique como persona física o entidad                                                                                                    |
| Obtener Acceso                                                                                                    |
| En nombre propio                                                                                                    |
| Más información 🤕                                                                                                    |